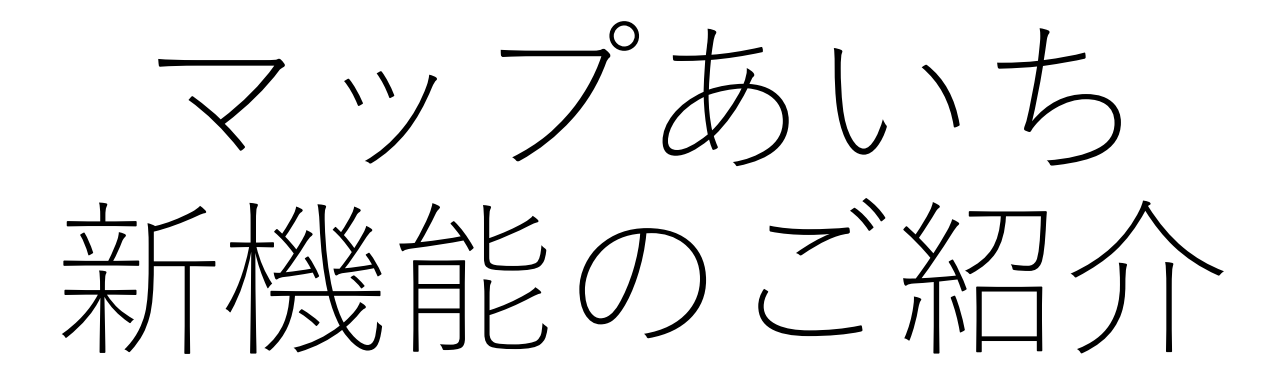

2025年2月1日

愛知県総務局総務部情報政策課

インターネット運用グループ

# 新機能のご紹介

愛知県統合型地理情報システム「マップあいち」は、 2025年2月1日に新機能をリリースしました。

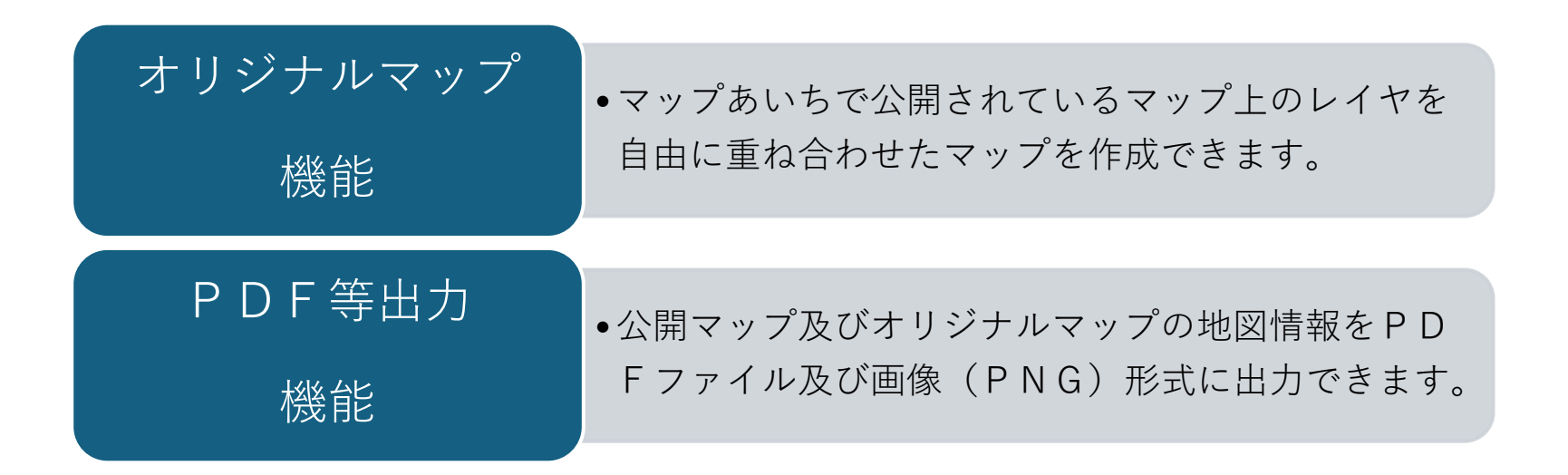

各機能につきまして、注意事項や利用上の制約などありますの で、次項以降の機能説明を確認いただき、ご理解の上ご利用く ださい。

## オリジナルマップ機能

【概要】

2025年1月末時点、マップあいちでは、約50のマップ、約400の個別レイ ヤ及び13種の背景地図レイヤが公開されています。

これらを自由に組み合わせたマップを作成することができます。

#### 【注意点】

オリジナルマップの設定情報(設定情報の設定方法は次項以降に説明) は、オリジナルマップを開いたブラウザ内の記録領域に保存※していま す。この情報は、同じパスコンの違う種類のブラウザ、違うパソコンの 同じブラウザからは参照ができません。

必要に応じて、各PC・ブラウザにオリジナルマップを作成してご利用 ください。

また、ブラウザ内の記憶領域は、履歴の削除操作等により消失していまいます。消失してしまった場合は、再度設定をお願いします。

※マップあいちのシステムサーバへも保存していませんので、設定情報 に関するお問い合わせはお受けできませんのでご了承ください。

※スマートフォンからはご利用できません。

### 【起動】

マップあいちポータルサイト(<u>https://maps.pref.aichi.jp</u>)にアクセスします。タ イトルすぐ下の見出し「オリジナルマップ」内の「オリジナルマップを開く」を クリックしてください。

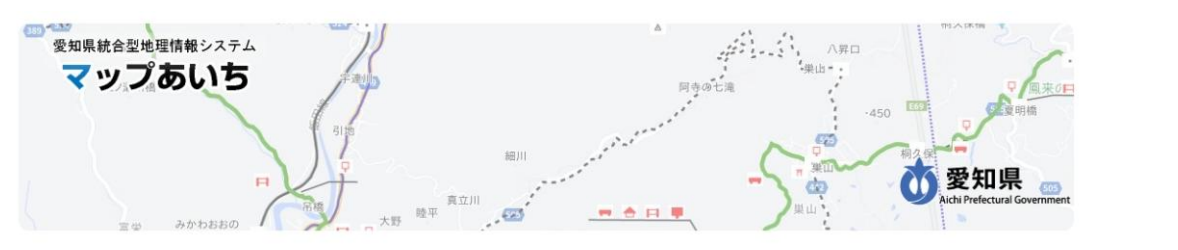

愛知県が作成している各種マップを公開しています。本システムを初めて利用される方はまず<u>マップあいちについて</u>をご覧ください。マップの閲覧 ではなくデータのダウンロードを希望の場合は<u>愛知県オープンデータカタログ(マップあいち公開データ)</u> CP をご利用ください。

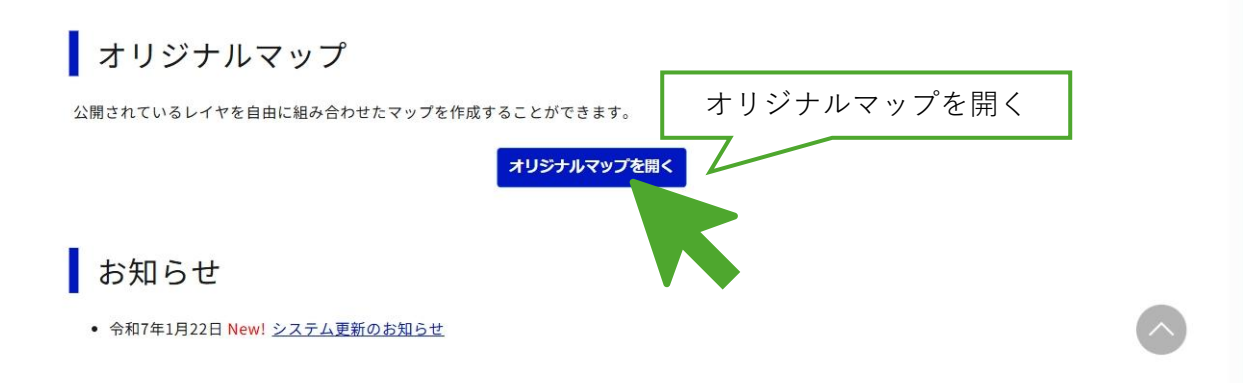

#### 【使用上注意の確認】

新たなウィンドウまたはタブにオリジナルマップ画面が開きます。

「使用上の注意」を表示したダイアログが表示しますので、内容を確認いただき、 同意いただける場合は、「同意する」ボタンをクリックしてください。同意いた だけない場合は、「同意しない(閉じる)」ボタンをクリックしてください。

| マップあいち         | オリジナルマップ                                                                                                    | ? | <b>创 2</b> 和県 |
|----------------|----------------------------------------------------------------------------------------------------|---|---------------|
| 地図表示           |                                                                                                    |   |               |
| レイヤ<br>主題回<br> | 使用上の注意 ×                                                                                                    |   |               |
|                | オリジナルマップは、任意の背景地図とレイヤを組み合わせて、独自のマップを作る機能です。<br>オリジナルマップの設定を変更する場合は、画面上部の「オリジナルマップ編集」ボタンを押し、<br>表示された設定ダイアログで変更してください。<br>なお、レイヤの組み合わせ方によっては、マップの表示に時間がかかったり、お使いのブラウザの<br>動作に影響を与えたりする可能性があります。<br>あくまで自己責任の範囲で御利用ください。 |   |               |
|                |                                                                                                    | Ц |               |
|                | 内容を確認し、同意                                                                                                    |   |               |
|                |                                                                                                    |   |               |
|                | 同意する 同意しない (閉じる)                                                                                                    |   |               |
| 位置検索           |                                                                                                    |   |               |
| 条件模索           | 住所 ♥ 細 屋標:                                                                                                    |   |               |
|                | (C) 2025 AICHIA Jefects and rights reserved                                                                                                    |   |               |

【オリジナルマップの作成】

始めて利用される場合、または設定情報が消失した場合、「オリジナル マップ作成」ダイアログが表示します。

オリジナルマップの作成はウィザード形式になっていますので、下記の 流れに従って設定し、オリジナルマップを作成してください。

1. 背景地図をセレクト

オリジナルマップに表示する背景地図をセレクトできます。1つ以上3つまでの 背景地図を自由にセレクトできます。

2. 重ねるレイヤをセレクト

1 で選択した背景地図の上に表示するレイヤをセレクトできます。レイヤの一覧 テーブルから表示させたいレイヤのセレクトしてください。各種フィルター機能 を使ってレイヤを一覧に表示するレイヤを絞り込んでください。

3. 地図の表示をカスタマイズ

オリジナルマップを開いた際の地図の初期位置や縮尺、背景地図など設定できま す。自宅や立ち寄り場所、よく見る場所を設定してください。 ※これらの情報はシステムサーバ上に保存しておりません。

### 【1. 背景の地図をセレクト】

背景地図のセレクト方法について説明します。表示された13の背景地図から使 用したい背景地図を最低1つ、最大3つまでセレクトします。セレクトした背景 地図はオリジナルマップ上から切替が行えます。 セレクトを終えたら、「次に進む」ボタンをクリックします。

セレクトを於んたり、「人に進む」小ダノをクリックします。

※この画面含め、各画面の設定内容は後から修正することができます。

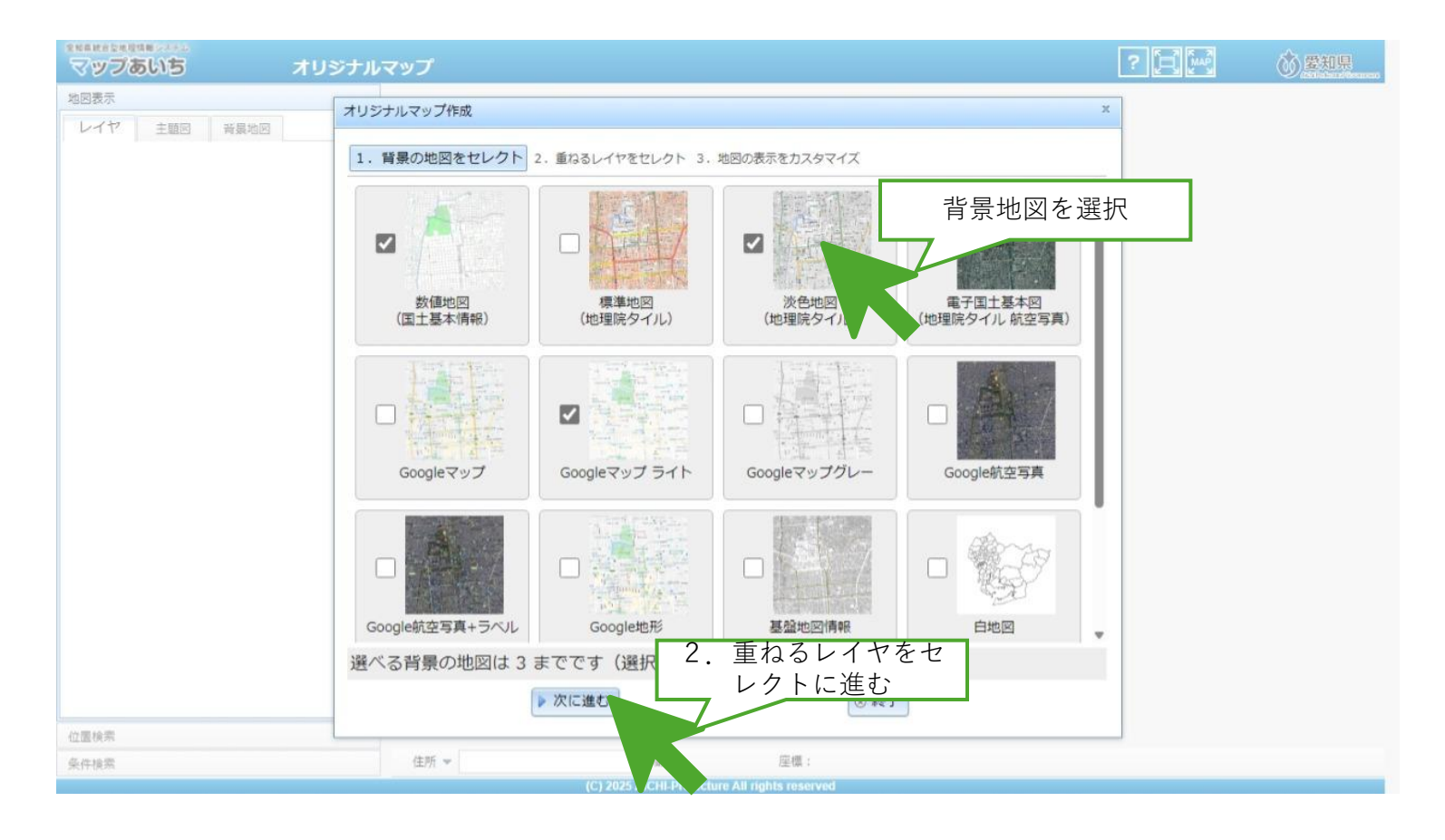

### 【2. 重ねるレイヤをセレクト】

背景地図の上に重ねるレイヤを表示する一覧テーブルの中からセレクトします。 一覧の表示切替機能や各フィルター機能を使うことによりレイヤー覧を探すこと ができます。

オリジナルマップで表示したいレイヤの左端のチェック欄をチェックします。最 大20までチェックできます。セレクトを終えたら、「次に進む」ボタンをク リックします。

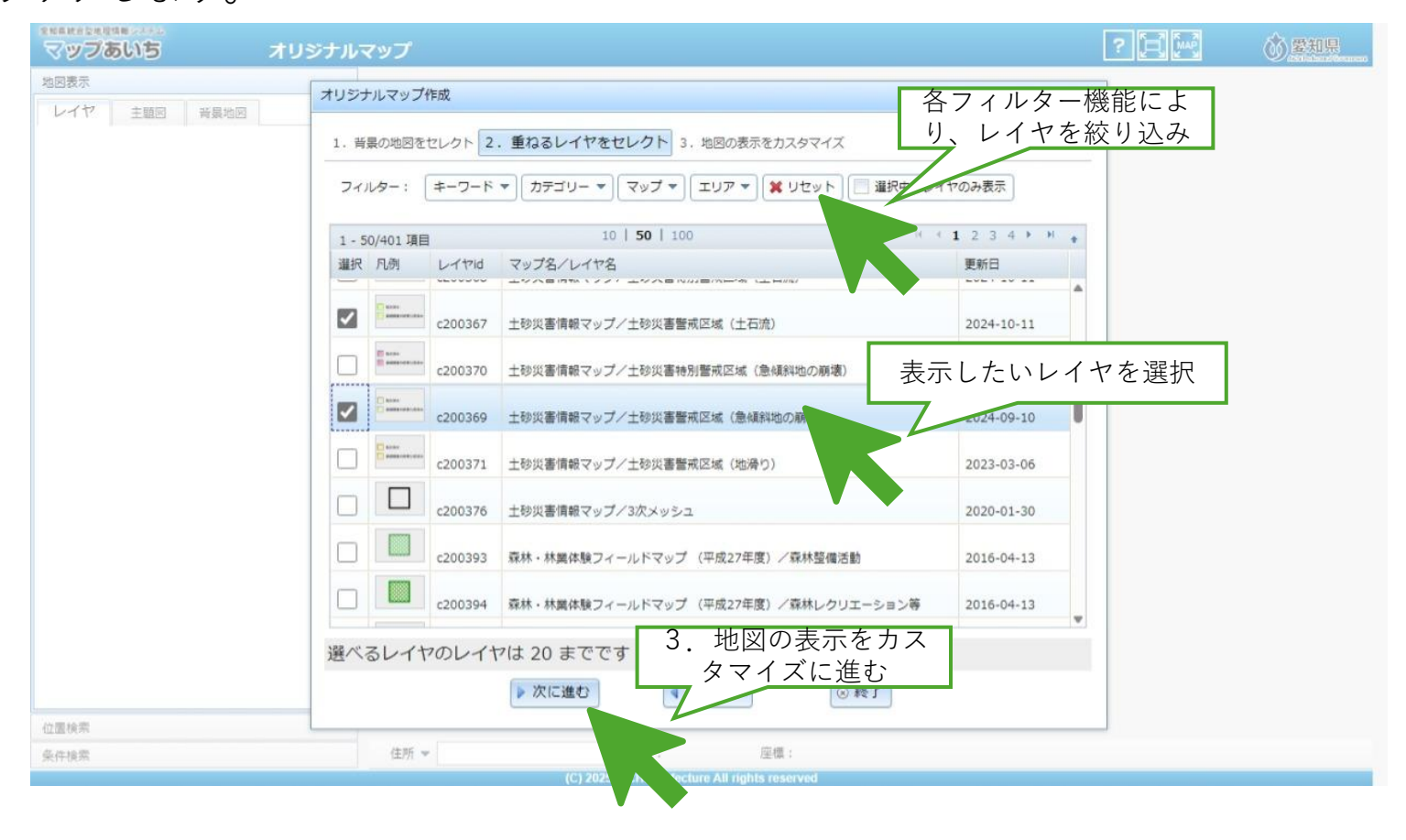

### 【3. 地図の表示をカスタマイズ】

オリジナルマップの表示の設定を変更できます。タイトルや説明は作成したオリジナルマップ のことが分かる内容にしてください。

初期地図表示はオリジナルマップを開いた際に表示する地図の中心座標を緯度経度

(WGS84) で入力してください。縮尺レベル範囲や初期縮尺レベルは地図の表示縮尺を制御 したい場合に設定してください。初期背景地図はセレクトした背景地図の中から選べます。 設定を終えたら、「保存する」ボタンをクリックします。保存が成功すると画面のリロードが 行われます。

| マップあいち オリ                                     | <b>シ</b> テルマップ                                   |                      | ?         | <b>⑥</b> 累知県 |
|-----------------------------------------------|--------------------------------------------------|----------------------|-----------|--------------|
| 地図表示<br>レイヤ 主題図 音景地図                          | オリジナルマップ作成                                       | x                    |           |              |
|                                               | 1. 背景の地図をセレクト 2. 重ねるレイヤをセレクト 3. 地図の表示をカスタマイズ     |                      |           |              |
|                                               | タイトル? オリジナルマップ                                   |                      |           |              |
|                                               | 説明?オリジナルマップです。                                   |                      |           |              |
|                                               | 初期地図中心 <sup>7</sup> (緯度 <sup>7</sup> ) 34.970018 |                      |           |              |
|                                               | (経度?) 137.236173                                 | 地図から取得               |           |              |
|                                               | 縮尺レベル範囲? (広域側?)10,11,12,13,14,15                 | 15 オリジナルマン<br>地図の表示を | yブの<br>設定 |              |
|                                               | (詳細側?)                                           |                      |           |              |
|                                               |                                                  | 地図から取得               |           |              |
|                                               |                                                  |                      |           |              |
|                                               | 初期背景地図?                                          |                      |           |              |
|                                               | 新聞地図 沙色地図<br>(市長市大学大学社) (小道部のスイン)                | Googleマップライト         |           |              |
|                                               | 電子を                                              |                      |           |              |
|                                               | 各項目設定してください                                      |                      |           |              |
| 小原体带                                          | □ 保存する (前に戻る) ⓒ                                  | 終了                   |           |              |
| 业 医 ( ) 小 · · · · · · · · · · · · · · · · · · | 住所 ▼                                             |                      | e .       |              |
|                                               | (C) Z A Vefecture All rights reserved            |                      |           |              |

### 【設定の変更】

オリジナルマップを設定すると次回表示時に「オリジナルマップ作成」ダイアログは表示しなくなります。

設定を変更したい場合は、マップタイトル横の「オリジナルマップを編集」ボタ ンをクリックしてください。前回設定時の状態の「オリジナルマップ作成」ダイ アログが表示します。

新規作成時と同様に設定を変更し、保存することで、変更が行えます。

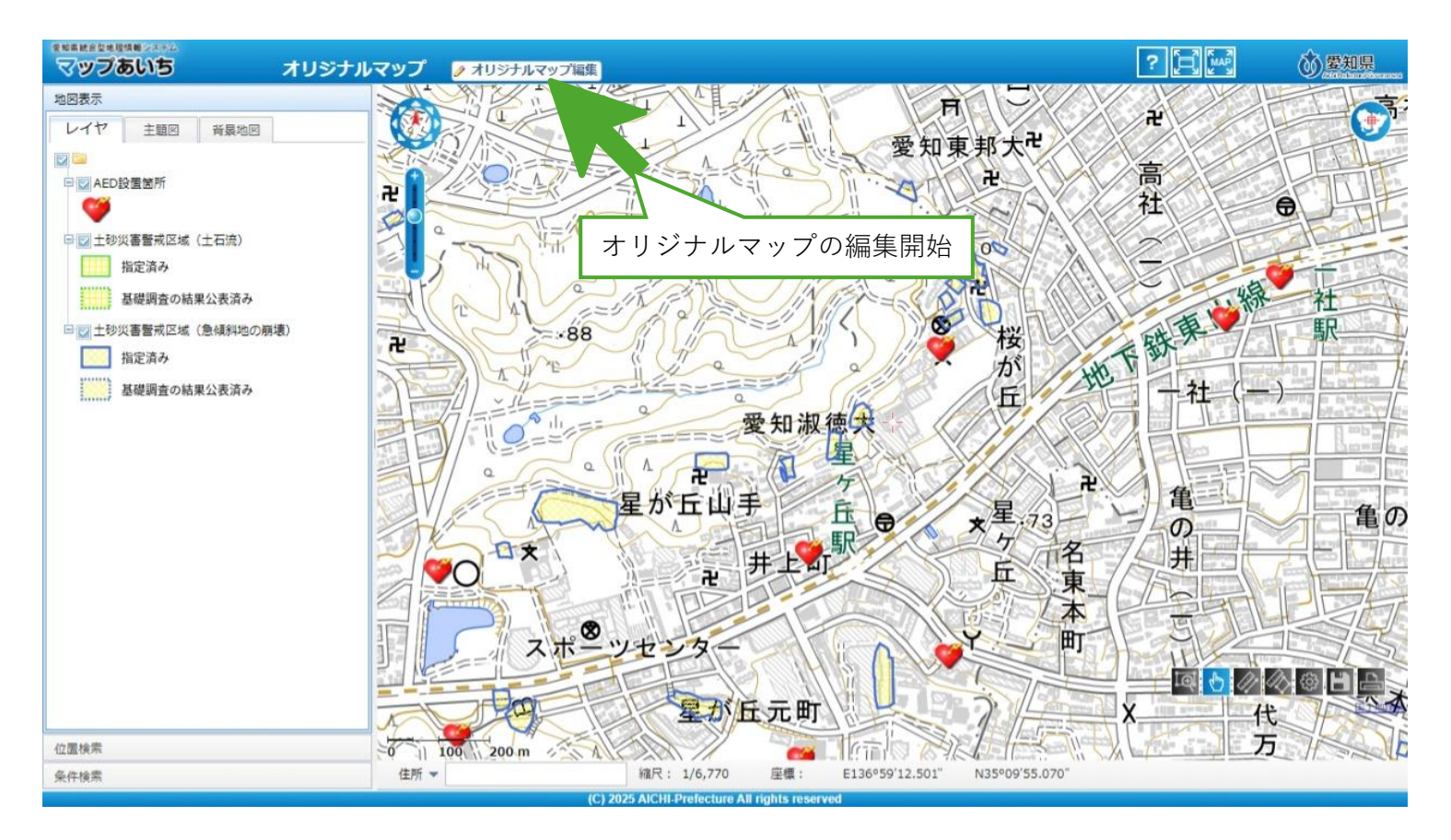

# P D F 等出力機能

#### 【概要】

マップあいちに作成されたマップ及びオリジナルマップの地図情報を P D F または画像(P N G)形式のファイルに出力ができます。

#### 【注意点】

Googleマップの利用規約に基づき、または画像(PNG)形式の出力に Googleマップが配信する背景地図「Googleマップ」「Googleマップ ラ イト」「Googleマップグレー」「Google航空写真」「Google航空写真+ ラベル」は選択ができません。Googleマップを背景地図とした出力を行 いたい場合は、既存のブラウザ印刷をご利用ください。

# P D F 等出力機能

## 【PDF等出力の開始】 地図内右下のボタンメニューより 🕒 をクリックします。

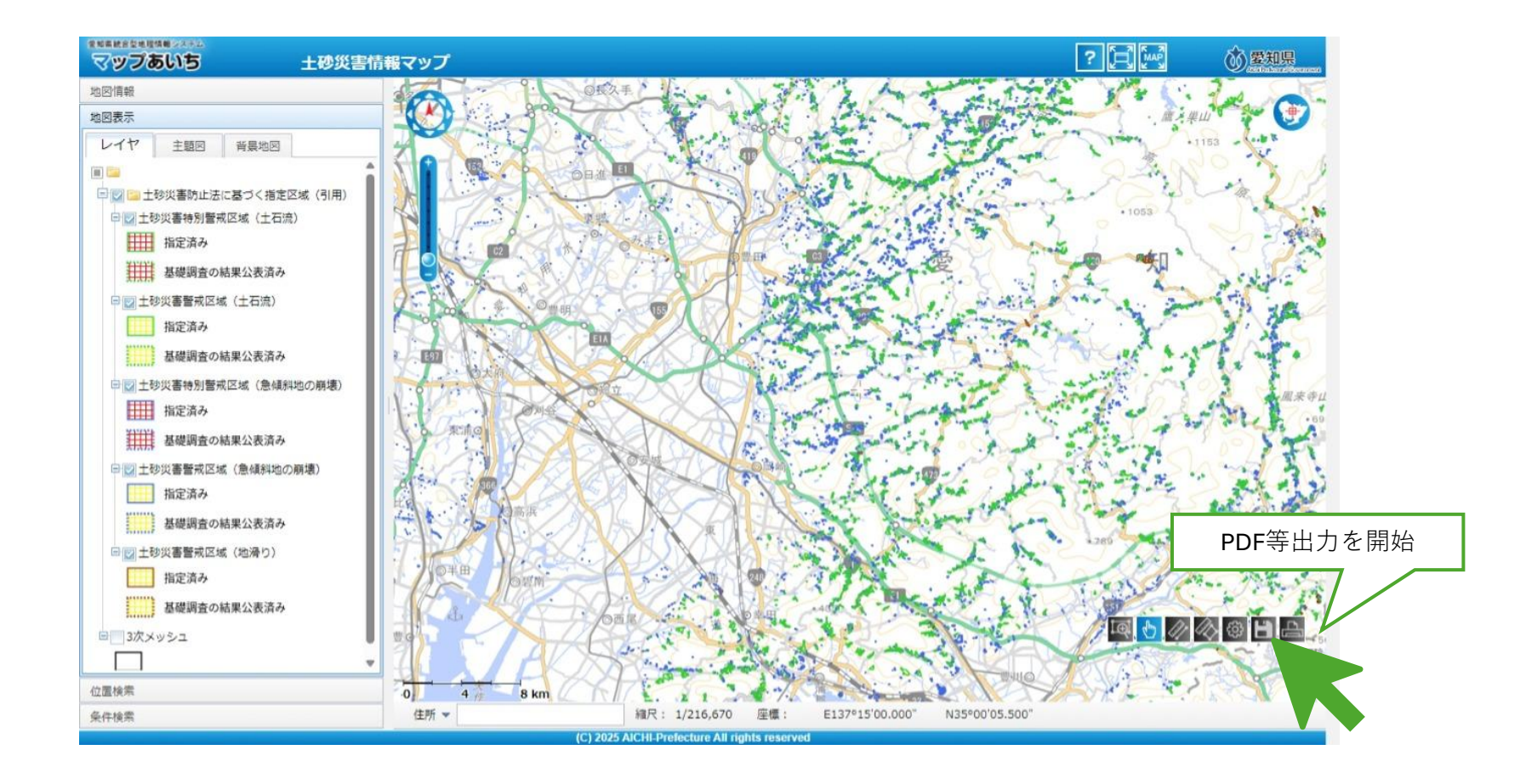

### P D F 等出力機能

【印刷ダイアログ】

印刷ダイアログが開きます。このダイアログからは、用紙サイズや用紙向き、凡 例の出力設定を行うことができます。

設定を終えたら、「PDFファイル(.pdf)を出力する」ボタンをクリックします。 画像出力に切り替えたい場合は、「画像ファイル出力に切り替え」ボタンをク リックします。

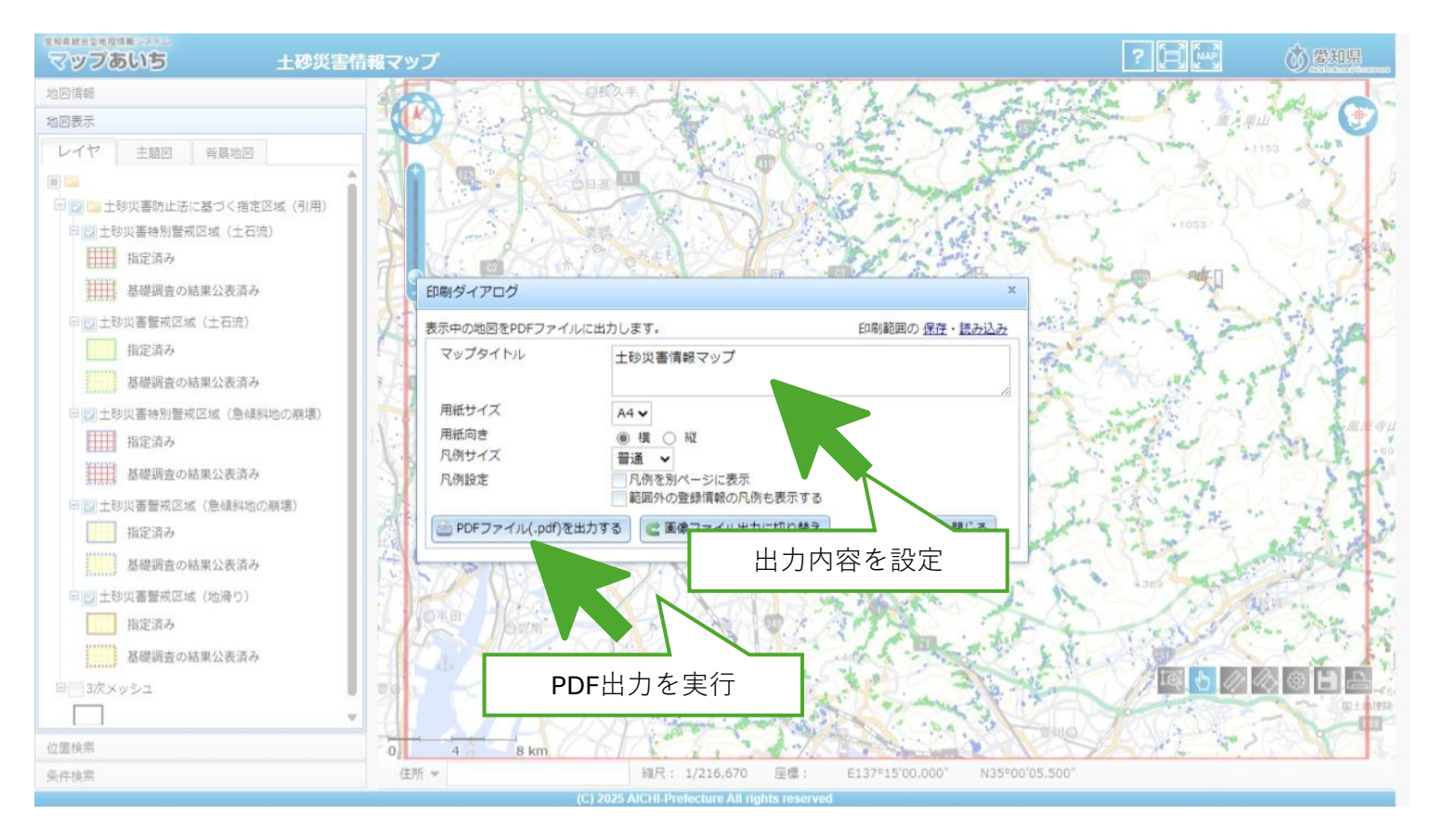

## 【画像(PNG)出力】

印刷ダイアログから画像出力ダイアログに切り替えることができます。「PDFファ イル出力に切り替え」ボタンで「印刷」ダイアログに戻ることができます。 画像に出力したい範囲を地図上の赤枠を変更・移動させて調整することができま す。赤枠の変更・移動はダイアログ内のラジオボタンから切り替えてください。 範囲の設定を終えたら、「画像ファイル(.png)を出力する」ボタンをクリックしま す。

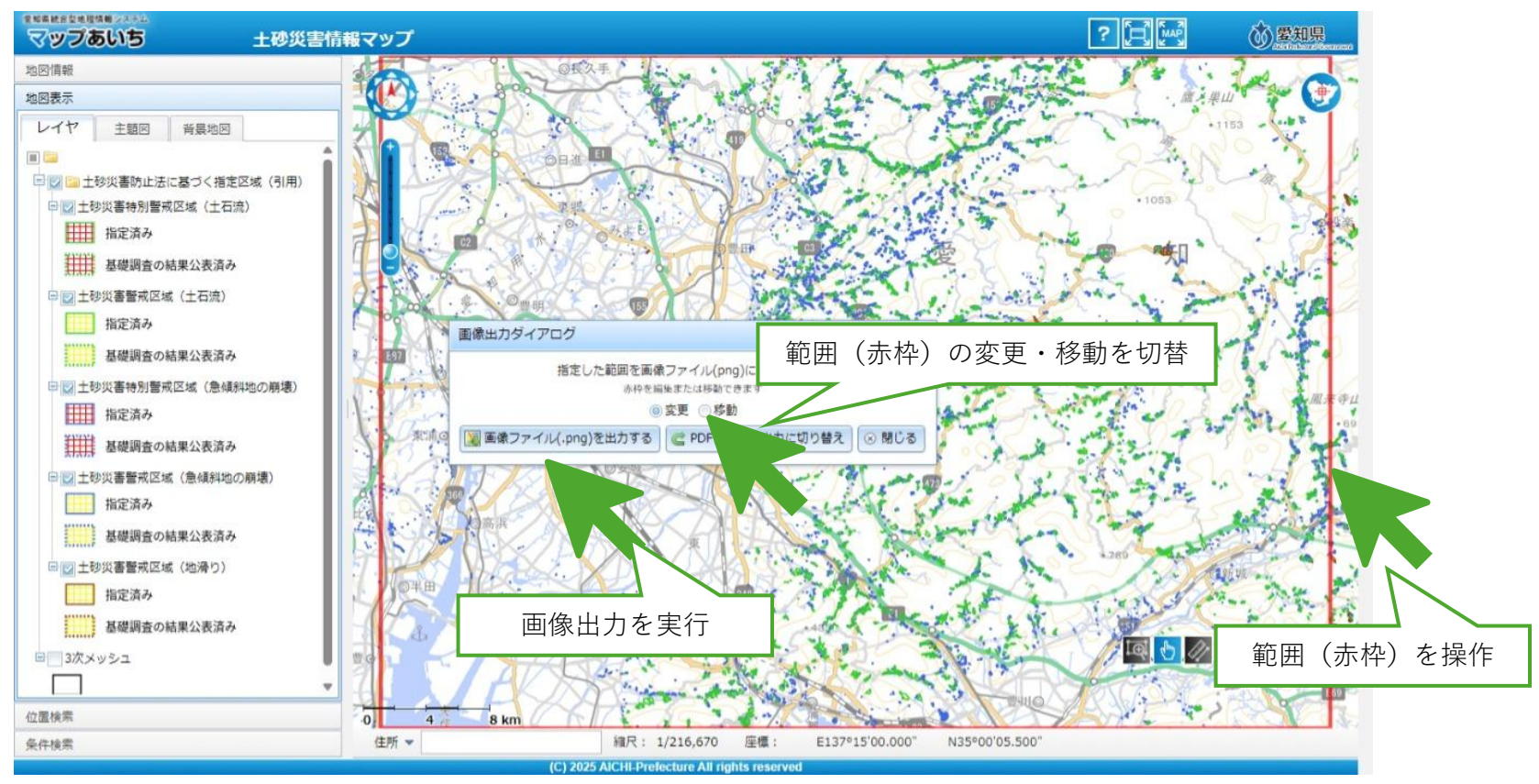